## **ISCRIZIONE SU SCUOLA FUTURA**

Andate a questo link:

## https://scuolafutura.pubblica.istruzione.it

In alto a destra fare LOGIN e poi entrate con SPID o CIE.

Una volta entrati, selezionate TUTTI I PERCORSI.

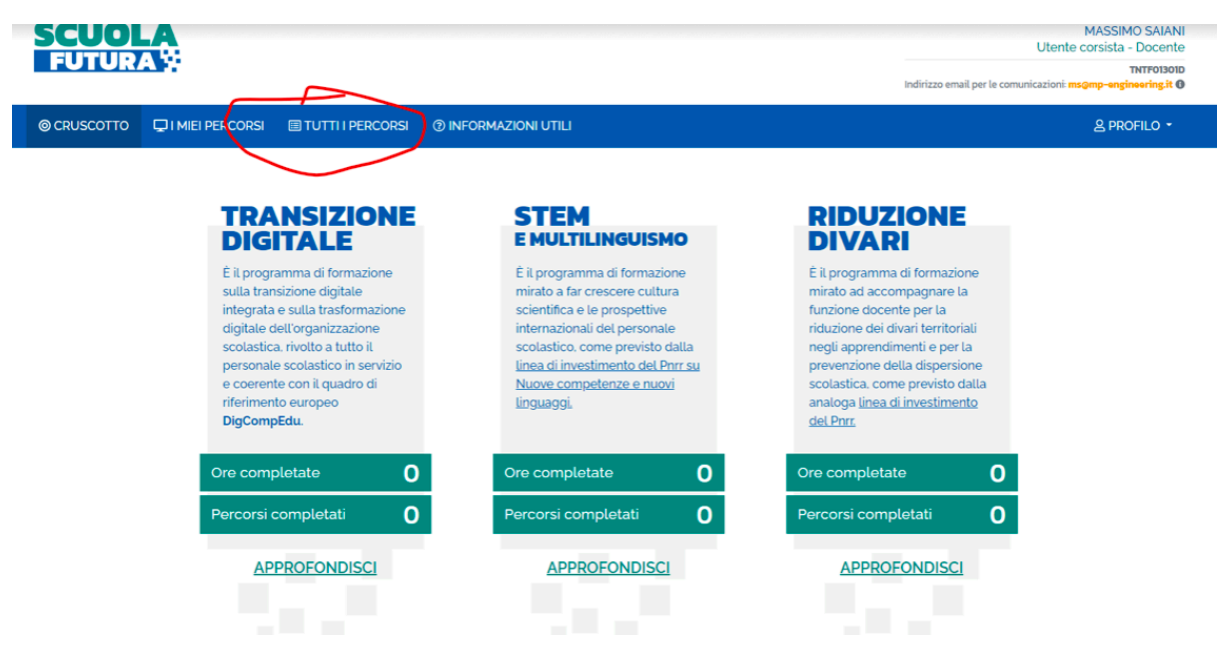

A sinistra dove c'è CERCA PER -

inserire il **codice CORSO: XXXXX** e cliccare su cerca (la lente)

| SCUOLA<br>FUTURA                                                 |            |                  |              |                                                                                                    |                                                                            | MASSIMO SAIANI<br>Utente corsista - Docente<br>THTP03010<br>Indirizzo email per le comunicazioni: ms@mp-englosering.tt 0 |  |
|------------------------------------------------------------------|------------|------------------|--------------|----------------------------------------------------------------------------------------------------|----------------------------------------------------------------------------|----------------------------------------------------------------------------------------------------|--|
| © CRUSCOTTO ☐ I MIEI                                             | I PERCORSI | TUTTI I PERCORSI | ② INFORMAZIO | DNI UTILI                                                                                                    |                                                                            | 온 Profilo +                                                                                                    |  |
| TUTTII<br>PERCORS                                                |            | Mostra 10 ¢      | percorsi     |                                                                                                    | Ordina per Titolo corso                                                    | o v Ordine Crescente v                                                                                                   |  |
| In questa sezione trovi l'elen<br>percorsi a cui puoi iscriverti | nco dei    | D                |              | Polo Didattica digitale - Reggi<br>##Mooc - Kit didattici t<br>esempi - ID: 242400                                                                               | o Nell'Emilia - REIC040003<br><b>sulle competenze digitali: progettazi</b> | PREFERITO 🖈                                                                                                    |  |
| Parola chiave o ID percorso                                      | ٩          | )                |              | Iscrizione:<br>14/03/2024 ↔ 21/03/2024                                                                                                    | Corso attivo:<br>22/03/2024 ↔ 30/09/2024                                   | Posti disponibili<br>10000                                                                                               |  |
|                                                                  | v          | APPR             | DFONDISCI    | PERCORSO APERTO                                                                                                    |                                                                            | CANDIDATI                                                                                                    |  |
|                                                                  | ~          |                  | -            |                                                                                                    |                                                                            | DECEDITO de                                                                                                    |  |
| STATO DEL PERCORSO                                               | • •        | · ()             |              | Polo Didattica digitale - Reggio Nell'Emilia - REC040003<br>##Mooc - Kit didattici per collaborare usando le tecnologie:<br>progettazione ed esempi - ID: 252373 |                                                                            | TRANSIZIONE DIGITALE                                                                                                    |  |
| III AREA                                                         | ~          |                  | J.           |                                                                                                    |                                                                            |                                                                                                    |  |
| 1 LIVELLO DI INGRESSO                                            | ~          |                  |              | lscrizione:<br>30/04/2024 ↔ 01/05/2024                                                                                                    | Corso attivo:<br>02/05/2024 ↔ 30/09/2024                                   | Posti disponibili<br>10000                                                                                               |  |
| ☆ PREFERITI                                                      | >          | APPR             | DFONDISCI    | PERCORSO APERTO                                                                                                    |                                                                            | CANDIDATI                                                                                                    |  |
| Disattiva Filtri                                                 |            |                  |              | -                                                                                                    |                                                                            |                                                                                                    |  |

A destra compare il corso (quello sotto è un esempio) cliccare su CANDIDATI

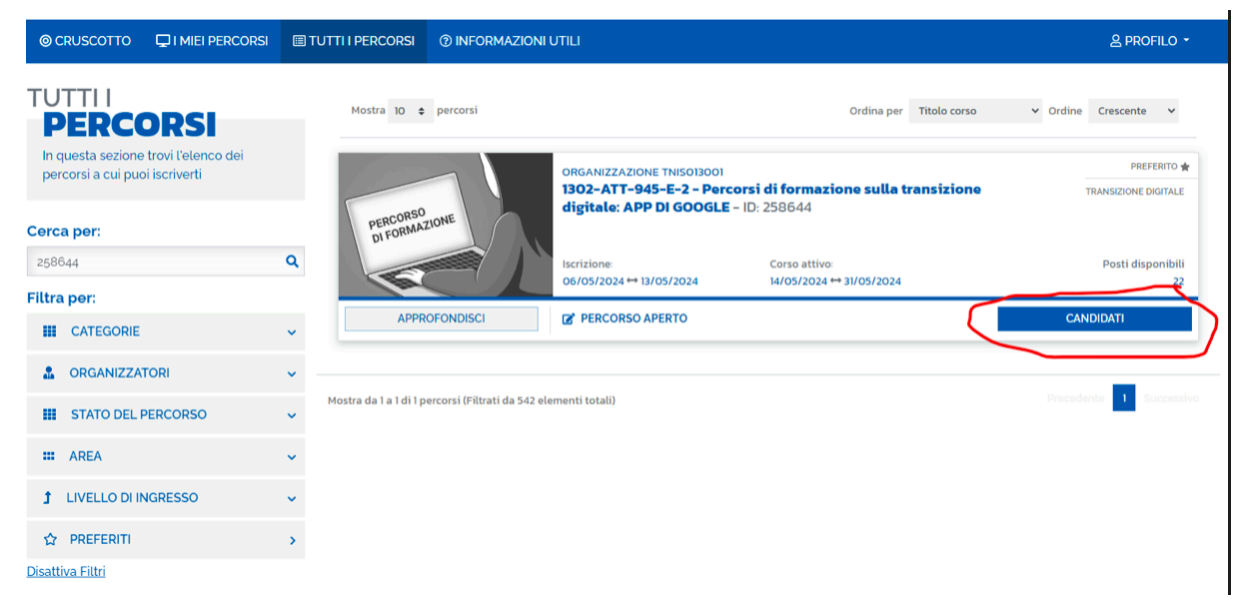

FINE